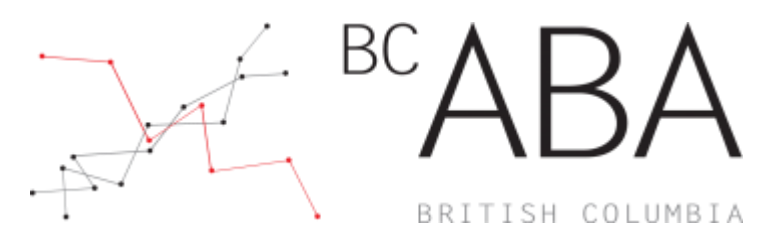

# BC-ABA | CEUHelper Web Check in and Check out

Step 1: Create a CEUHelper account by CLICKING the link to register <a href="https://ceuhelper.com/registration#/">https://ceuhelper.com/registration#/</a>

#### Step 2: Login

| Please lo     | gin to use CEUHelper.                                         |
|---------------|---------------------------------------------------------------|
| -Mail:        |                                                               |
|               |                                                               |
| Password:     |                                                               |
|               |                                                               |
| Rememb        | er me                                                         |
| checking this | box will keep you logged in on this device until you log out) |
|               | Login                                                         |
|               | Forgot password?                                              |
|               |                                                               |

## Step 3: FIND the Conference

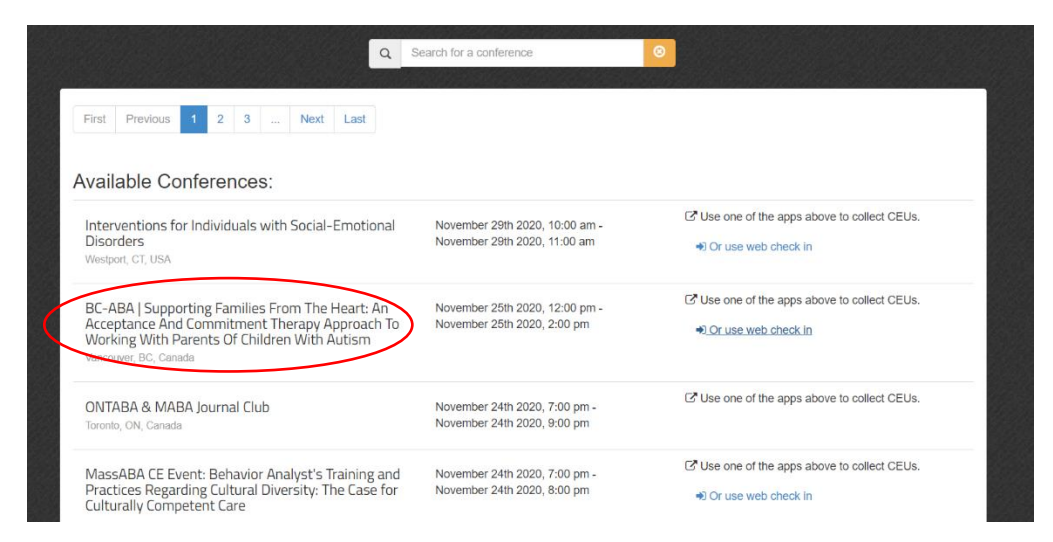

#### Step 4: CLICK "Or use web check in"

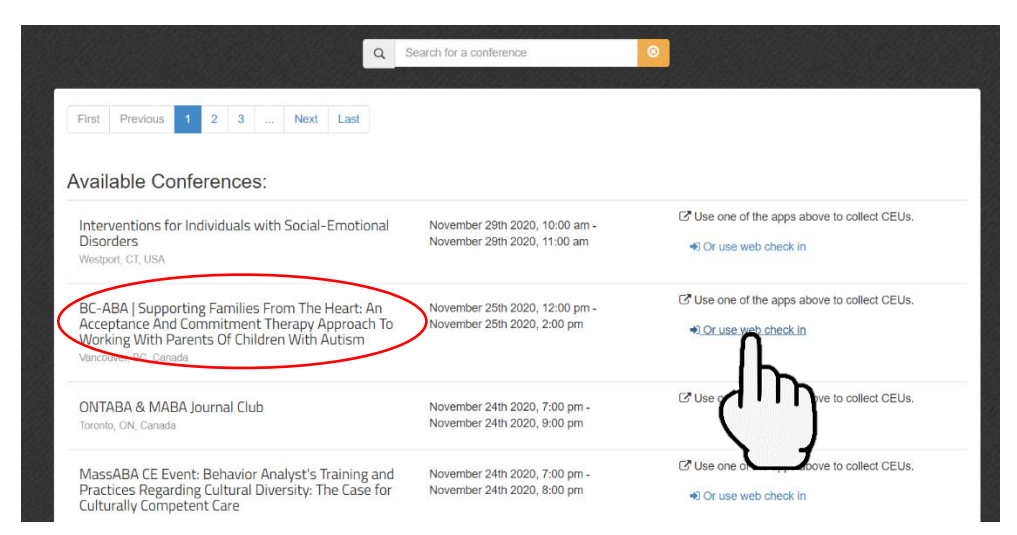

### Step 5: CLICK "Continue to events"

| Back to List Events                                                                                                    |
|----------------------------------------------------------------------------------------------------|
| BC-ABA   Supporting Families From The Heart: An Acceptance And Commitment<br>Therapy Approach To Working With Parents Of Children With Autism |
| Continue to events >                                                                                                    |
| Location Dec BC, Canada                                                                                                    |
| Time scouver                                                                                                    |
| Start Da ember 25th 2020, 12:00 pm (Wednesday)                                                                                                |
| End Date & Time: November 25th 2020, 2:00 pm (Wednesday)                                                                                      |
|                                                                                                    |

## Step 6: CLICK "Check In"

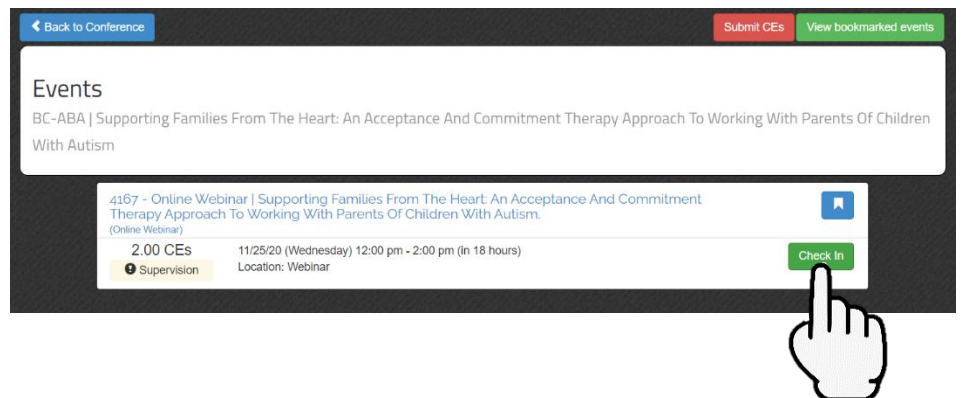

## Step 7: CLICK "Event Code Check In"

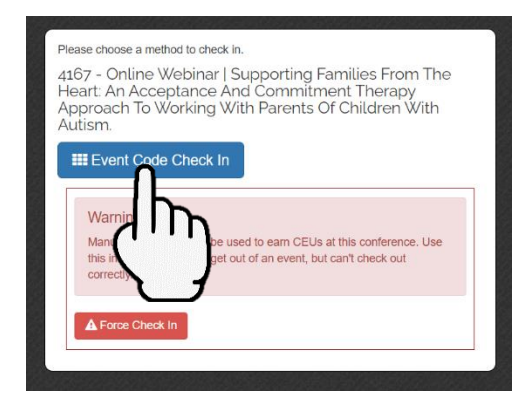

#### Step 8: FIND Check in Event Code Provided by Conference Committee

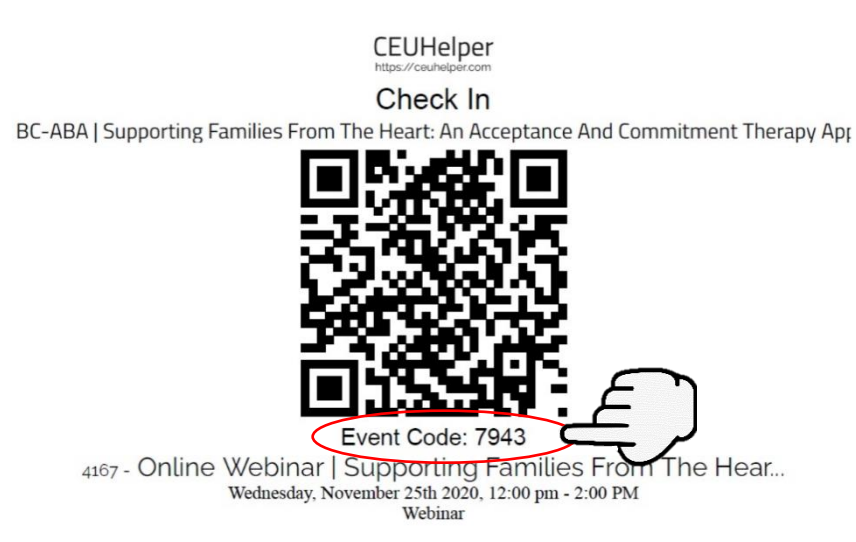

#### Step 9: ENTER Check in Event Code

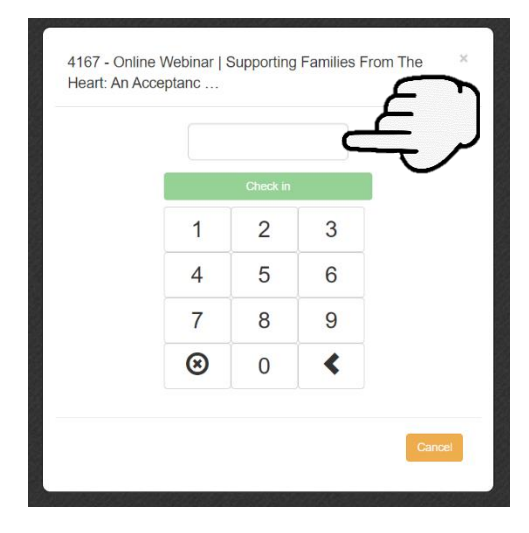

#### Step 10: CONFIRM you have checked in

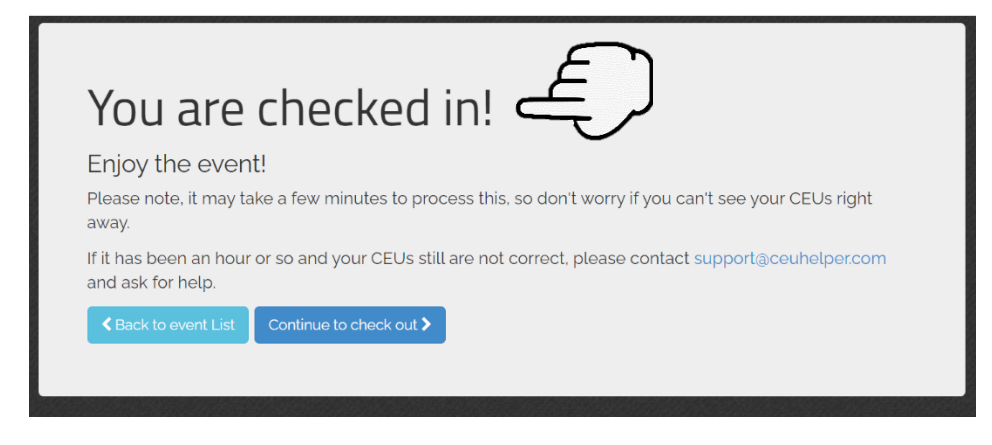

#### Step 11: Following the event, CLICK "Continue to check out" to check out of the event

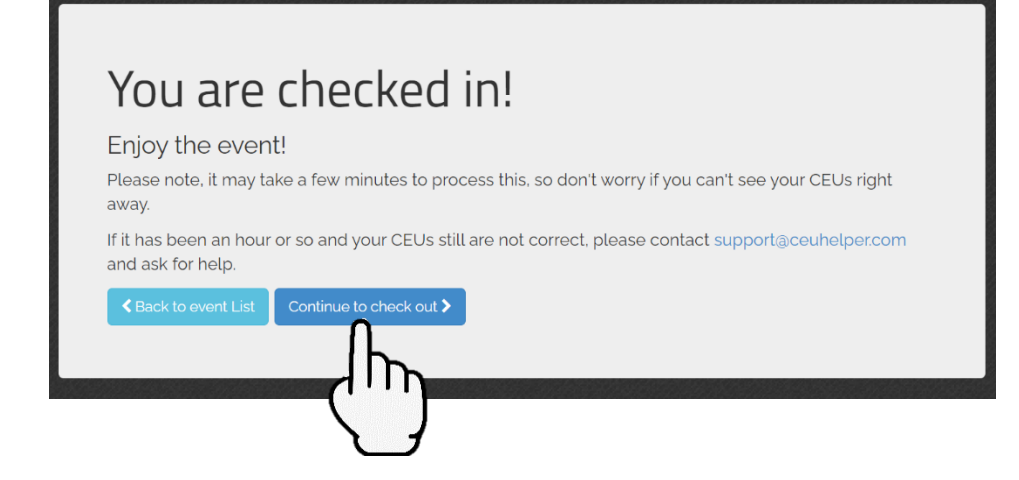

## Step 12: CLICK "Event Code Check Out"

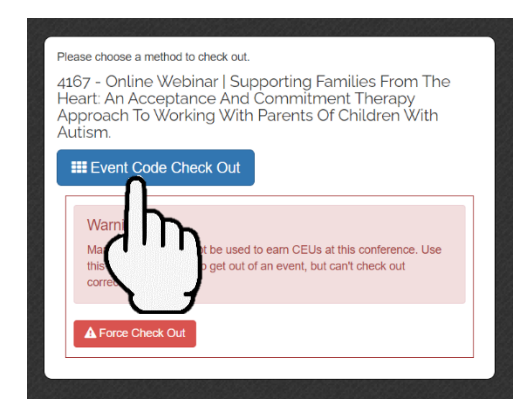

#### Step 13: FIND Check Out Event Code Provided by Conference Committee

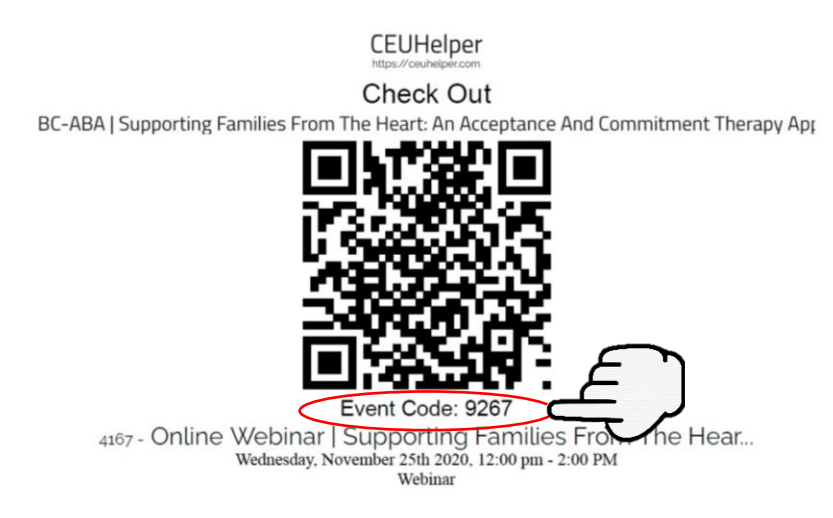

## Step 14: ENTER Check Out Event Code

|   |           | C | <br>/ |
|---|-----------|---|-------|
|   | Check out |   |       |
| 1 | 2         | 3 |       |
| 4 | 5         | 6 |       |
| 7 | 8         | 9 |       |
| 8 | 0         | < |       |

# Step 15: CLICK "Rate" or "Decline to Rate"

| es | Conferences                                 |                                                                                                    |                   |
|----|---------------------------------------------|----------------------------------------------------------------------------------------------------|-------------------|
|    | Vou are                                     | Rate Event<br>4167 - Online Webinar   Supporting Families From The Heart: An<br>Acceptance And Commitment Therapy Approach To Working With<br>Parents Of Children With Autism. |                   |
|    | I hope you enjo                             | Rating: ★ ★ ★ ★                                                                                                    |                   |
|    | Please note, it may ta<br>away.             |                                                                                                    | e your CEUs right |
|    | If it has been an hour<br>and ask for help. |                                                                                                    | ort@ceuhelper.com |
|    | Back to event List                          |                                                                                                    |                   |
|    |                                             | ("II)                                                                                                    |                   |
|    |                                             |                                                                                                    |                   |

## Step 16: CONFIRM you have checked out

| You are checked out!                                                                                                    |
|----------------------------------------------------------------------------------------------------|
| I hope you enjoyed your event!<br>Please note, it may take a few minutes to process this, so don't worry if you can't see your CEUs right<br>away. |
| If it has been an hour or so and your CEUs still are not correct, please contact support@ceuhelper.com and ask for help.                           |
| ✓ Back to event List                                                                                                    |

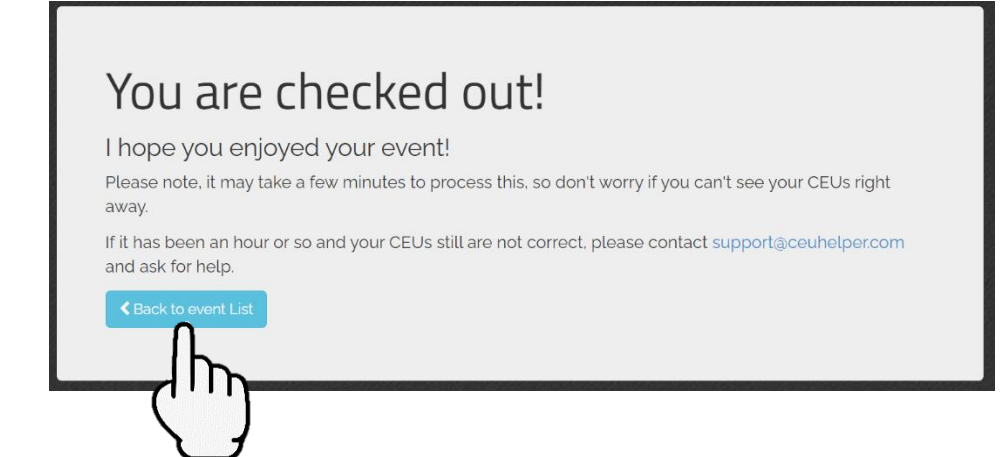

## Step 18: If you are done collecting CEUs, CLICK "Submit CEs"

| Sack to Conference                                        |                                                                                                    | Submit CEs | View bookmarked events |
|-----------------------------------------------------------|----------------------------------------------------------------------------------------------------|------------|------------------------|
| Events<br>BC-ABA   Supporting Familie<br>With Autism      | s From The Heart: An Acceptance And Commitment Therapy Approach To W                                                           | ᠿᠮ         | rents Of Children      |
| 4167 - Online Web<br>Therapy Approact<br>(Online Webinar) | vinar   Supporting Families From The Heart: An Acceptance And Commitment<br>n To Working With Parents Of Children With Autism. |            |                        |
| 2.00 CEs<br>Supervision                                   | 11/25/20 (Wednesday) 12:00 pm - 2:00 pm (in 18 hours)<br>Location: Webinar                                                     | R R        | Complete!<br>ate Event |
|                                                           |                                                                                                    |            |                        |

## Step 19: CLICK "Submit CEUs"

| Sack to Conference                                   | Submit CEUs                                                                                                    | Submit CEs View bookmarked events |
|------------------------------------------------------|----------------------------------------------------------------------------------------------------|-----------------------------------|
| Events<br>BC-ABA   Supporting Familie:               | Do you want to submit your CEUs for the following conference?<br>BC-ABA   Supporting Families From The Heart: An Acceptance And<br>Commitment Therapy Approach To Working With Parents Of Children<br>With Autism | orking With Parents Of Children   |
| With Autism<br>4167 - Online Web<br>Therapy Approach | Please note: Once you submit your CEUs you will no longer be able to add anymore<br>CEUs. If you still may attend more events, do not submit your CEUs yet.                                                       |                                   |
| 2.00 CEs<br>9 Supervision                            | 11/25/20<br>Locat                                                                                                    | Complete!                         |

For support please contact <u>conference@bc-aba.org</u>